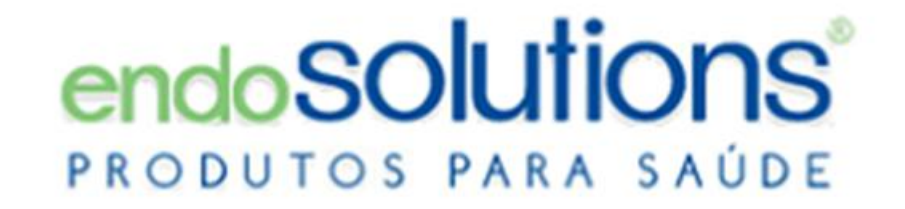

# ATUALIZAÇÃO DE FIRMWARE DO RECEPTOR

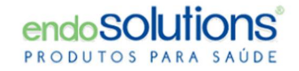

Se uma atualização de firmware estiver disponível:

O botão de atualização será exibido.-

Para atualizar o firmware do receptor, clique no botão

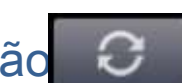

ou selecione 'Firmware

Update' no menu 'Receiver'.- A mensagem aparecerá conforme abaixo. Clique em 'Yes'.

|        |                     | L'hole W               | button or aclost 'Initialize' from 'Upacitust' monu to |               |        |
|--------|---------------------|------------------------|--------------------------------------------------------|---------------|--------|
| os Min | oView Operator      |                        |                                                        | -             |        |
| Home   | Receiver Tools Help |                        | Connect <mark>ed to conver 🕘 🌒</mark> 🔵                | Administrator | Logout |
|        | Refresh<br>Upload   |                        |                                                        |               |        |
| Port   | Initialize          |                        | Port No. 01                                            |               |        |
| Pat    | Firmware Update     | n(MC2000)(20160927001) |                                                        |               |        |
|        |                     |                        |                                                        |               |        |
|        |                     |                        |                                                        |               |        |
|        |                     |                        |                                                        |               |        |
|        |                     |                        |                                                        |               |        |
|        |                     |                        |                                                        |               |        |

### ATUALIZAÇÃO DE FIRMWARE DO RECEPTOR

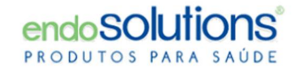

#### Clique em "Yes" para inicio de atualização

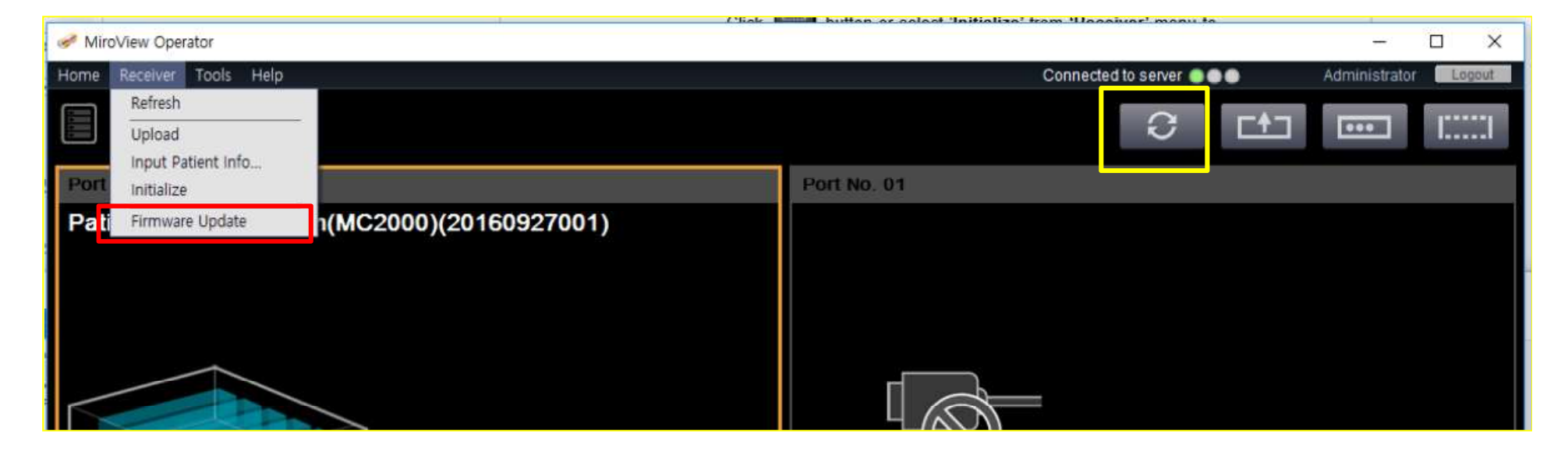

|                                 | ^               |
|---------------------------------|-----------------|
| Do you want to update the recei | ver's firmware? |
|                                 |                 |
| 8                               |                 |

| 25 Notes | 1001 1002 1001 |
|----------|----------------|
|          | -<br>-         |
| 6        | 10000<br>©     |
|          |                |
|          |                |

Atenção: Sua conexão Internet deve ser estável

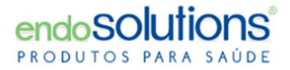

# A mensagem aparecerá como abaixo assim que a atualização for concluída e o receptor será desligado automaticamente.

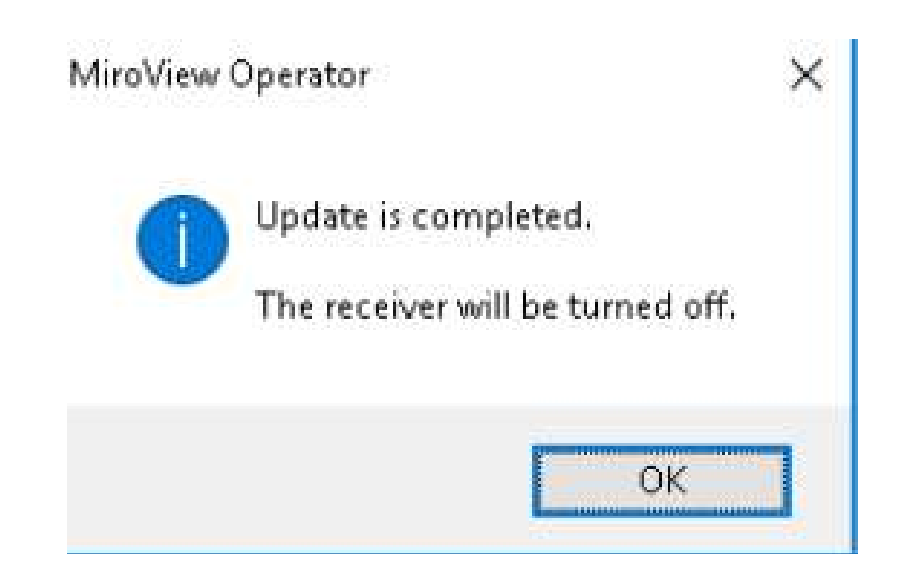

# ATUALIZAÇÃO DE FIRMWARE DO RECEPTOR

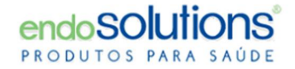

## Reinicie o receptor para ativar o firmware atualizado

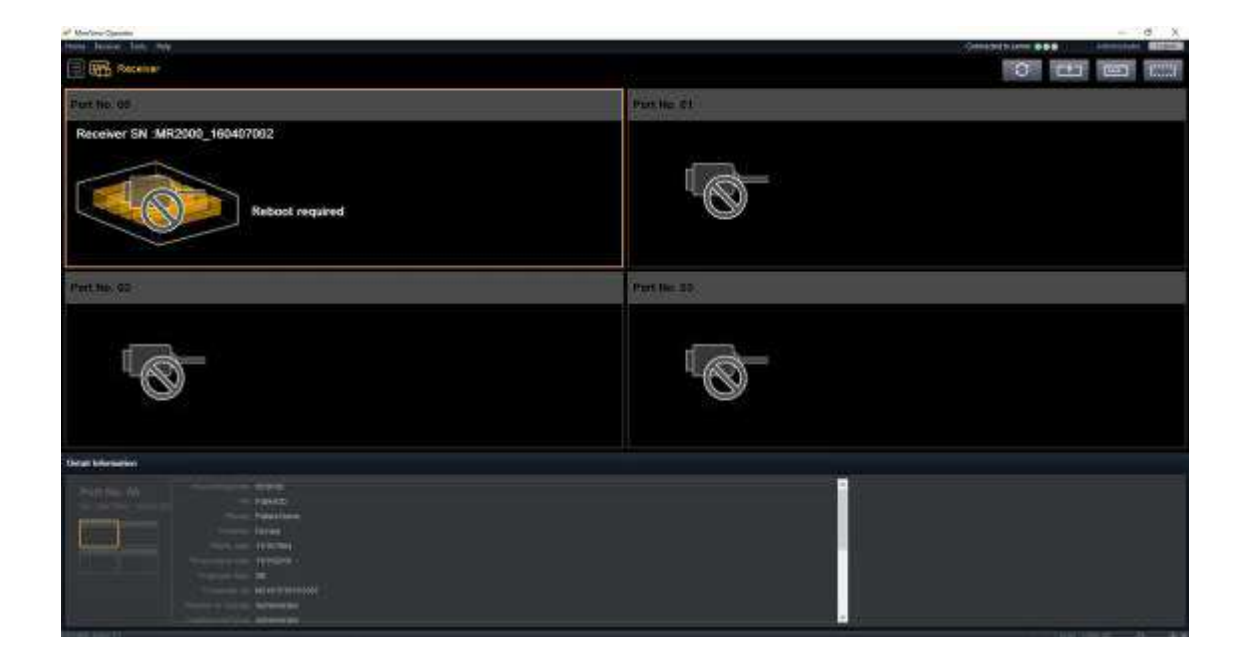